## ■インターネットサービスでのマイナ手続きポータルご利用箇所

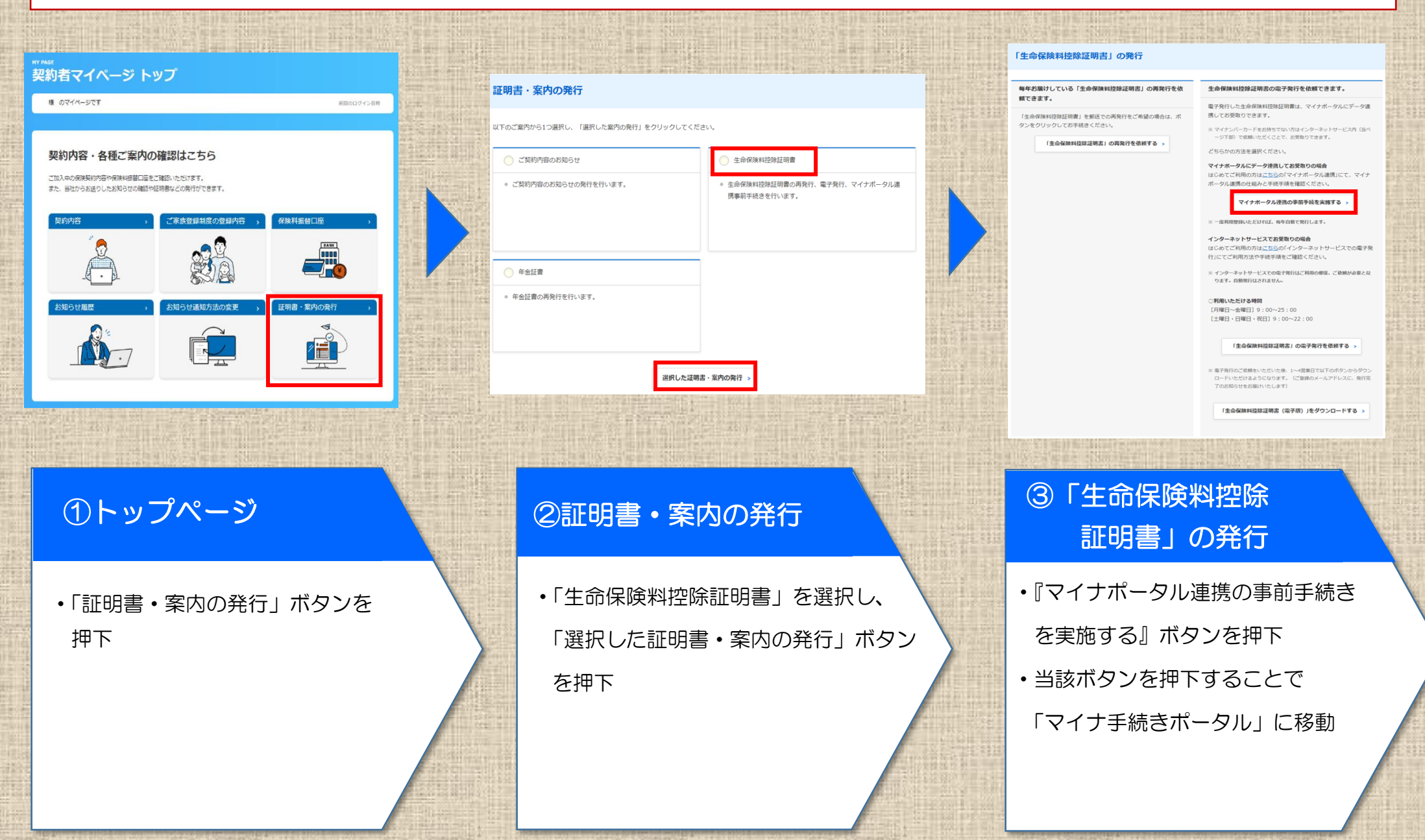